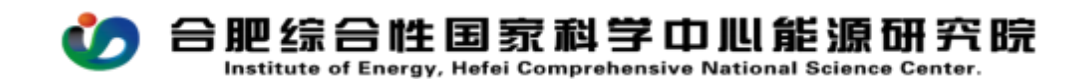

## CW20 预算分摊审批流程操作手册

PC (电脑)在浏览器中输入<u>http://39.99.224.165:81/</u> 手机 APP 在应用商店下载 EMobile7,服务器地址:

http://39.99.224.165:8999

用自己的用户名、密码登录进入 OA,在右上角的快捷入口新建流程 --- 财务管理---CW20 预算分摊审批流程,如图所示:

| 究院协同办公                                     | 平台                 | â          | 111 门户                 | •                           | 人员▼│请输入                                  | 关键词搜索        | Q      |                                          | e.          | 🥮 ★ 🛯 | •    | 鷦 焦娇 ◄         |
|--------------------------------------------|--------------------|------------|------------------------|-----------------------------|------------------------------------------|--------------|--------|------------------------------------------|-------------|-------|------|----------------|
| 巴综合性<br><sup>力清洁煤炭利用</sup>                 | <b>生 王</b><br>1、磁约 | 家和         | <b>斗学中心</b><br>、可再生能源、 | ン能源研<br>智能电力电网四大            | 究院<br>研究方向                               |              |        |                                          | <u>快捷入口</u> | の日本の  | 日期   | c<br>使<br>费用报销 |
| 流程:创建 -<br>流程表单                            | · CW2              | 20 预<br>程图 | 算分摊审批<br>]   流程        | 流程 - 创建<br>状态               |                                          |              |        |                                          |             |       |      | 提交 保           |
| 预算分摊审批单<br>Budget adjustment approval form |                    |            |                        |                             |                                          |              |        |                                          |             |       |      |                |
|                                            | 基础信息               |            |                        |                             |                                          |              |        |                                          |             |       |      |                |
|                                            | 标题                 |            | CW20 预                 | CW20 预算分摊审批流程-焦娇-2025-05-21 |                                          |              | 流程编号   |                                          |             |       |      |                |
|                                            | 经办人                |            |                        |                             |                                          | 经办日期 2025-05 |        |                                          | 21          |       |      |                |
|                                            | 预算分摊明细             |            |                        |                             |                                          |              |        |                                          |             | Đ     | 8 8  |                |
|                                            |                    | 序号         | 调出预算主体                 | 调出预算科目                      | 调出预算信息                                   | 分摊预算主体       | 分摊预算科目 | 分摊预算信息                                   | 分摊金额(元)     | 分摊流程  | 分摊说明 |                |
|                                            |                    | 1          | С                      | <b>*</b> Q                  | 可用预算: 0.00<br>杞发生费用: 0.00<br>审批中费用: 0.00 | С            | * 0    | 可用预算: 0.00<br>紀发生费用: 0.00<br>审批中费用: 0.00 | *           | С     | h    |                |

流程中所有带\*号的为必填项,填报说明如下:

标题:系统自动生成;

调出预算主体:选择先前待分摊费用报销的项目(课题);

调出预算科目:先前待分摊费用报销时使用的预算科目;

分摊预算主体:需要承担分摊费用的项目(课题);

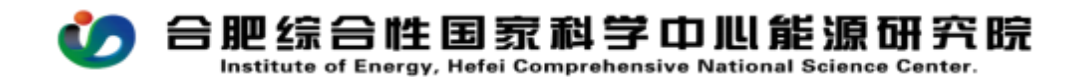

分摊预算科目:需要将分摊费用转入的预算科目;

分摊金额:需要分摊的金额;

分摊流程:关联之前待分摊费用报销的流程。

分摊说明:有需要进一步说明的,可在此处填写;

示例:项目A和项目B共同承担电费2万元,每个项目各承担1万元。由项目A提交费用报销流程,报销电费2万元(从业务费预算科目支出),报销流程审批完结后,填写该预算分摊审批流程;

调出预算主体:项目A;

调出预算科目:费用支出/项目费用/业务费;

分摊预算主体:项目B;

分摊预算科目:费用支出/项目费用/业务费(项目支出的电费属于燃料动力费,如果项目预算科目为设备费、业务费、劳务费,此处选业务费; 根据分摊费用性质选择不同的预算科目);

分摊金额: 10000;

分摊流程:关联项目A提交2万元电费的费用报销流程。